入学料免除・徴収猶予申請システム・授業料免除申請システム 操作マニュアル Enrollment Fee Exemption and Deferment Application System/ Tuition Fee Exemption Application System Operation Manual

九州大学学務部学生支援課学生納付金免除係 Student Support Division, Kyushu University

2018年1月

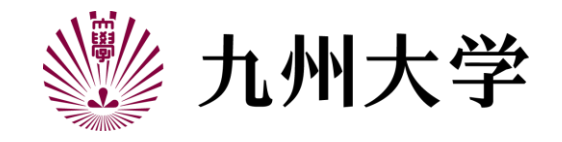

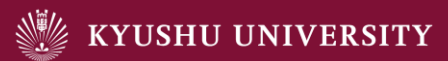

## 目次/ Table of contents

申請システムの流れ/ Flow of exemption application system

- 1. ログイン/ Login
  - 1-1. SSO-KIDによるシステムへのログイン/ Login to the application system with SSO-KID
- 2. メニュー/ Menu

2-1.メニュー画面と誓約事項確認画面 / Menu screen and Pledge confirmation screen

- 3. 申請(願書登録)(1次申請)/ Application(Registration) (STEP1)
  - 3-1. 願書登録(日本人学生用)/ Registration(For Japanese Students)
  - 3-2. 願書登録(留学生用)/ Registration(For International Students)
  - 3-3. 願書登録の修正方法/ How to Fix Registration

### 申請システムの流れ/ Flow of exemption application system

申請システムは以下のような流れで進んでいきます。/ The application system will proceed as follows.

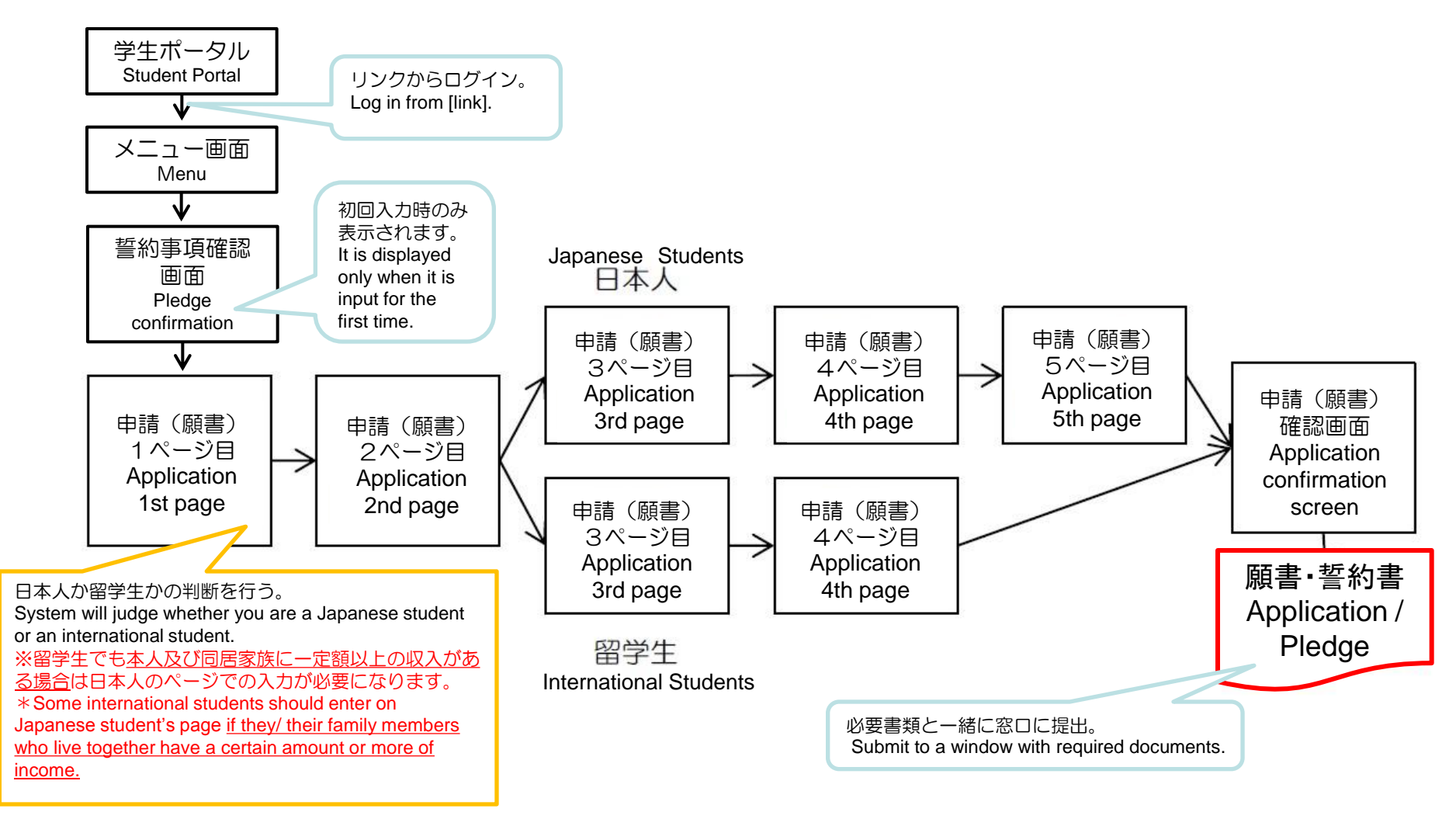

2

# 1. ログイン/Login

### 1-1. SSO-KIDによるシステムへのログイン/Login to the application system with SSO-KID

①学生ポータルシステム(キャンパスメイト)にログインする/Log in to the student portal system (Campus mate)

URL:https://ku-portal.kyushu-u.ac.jp/campusweb/top.do

②「入学料·授業料免除システム」をクリック。/Click [Enrollment fee and Tuition fee Exemption Application]

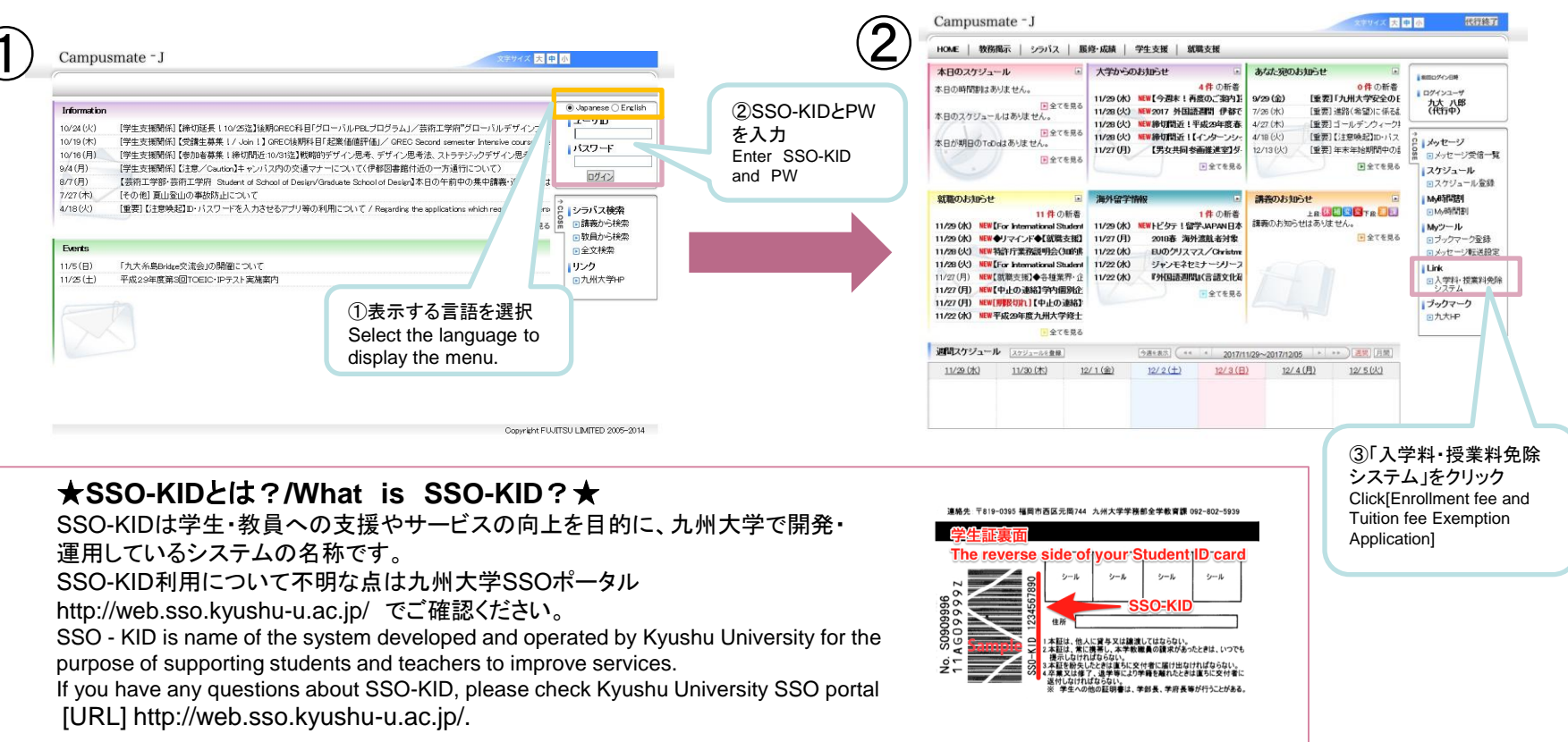

3

## 1. ログイン/Login

### 1-1. SSO-KIDによるシステムへのログイン/Login to the application system with SSO-KID

### ③シングルサインオンシステムの画面でSSO-KIDとパスワードを入力する。<a>(この画面はすでにほかのシステムの利用で入力している場合は出ません)</a>

Enter SSO-KID and password on SSO system screen. (This screen does not appear if you have already entered by using another system)

### ④九州大学入学料免除・徴収猶予申請システム/授業料免除申請システムにログインする。

Log in to [Kyushu University Enrollment Fee Exemption and Deferment Application System/ Tuition Fee Exemption Application System]

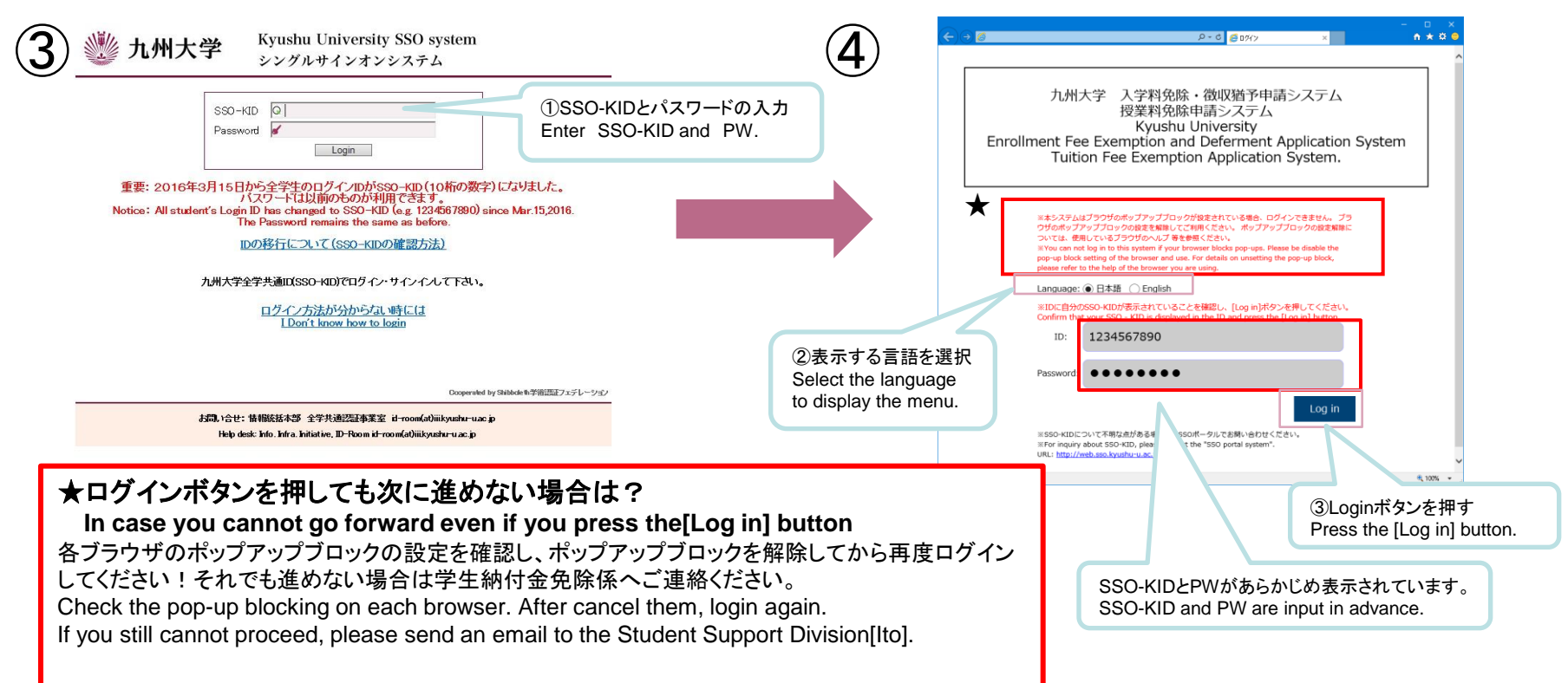

# 2.メニュー/Menu

2-1.メニュー画面と誓約事項確認画面 / Menu screen and Pledge confirmation screen

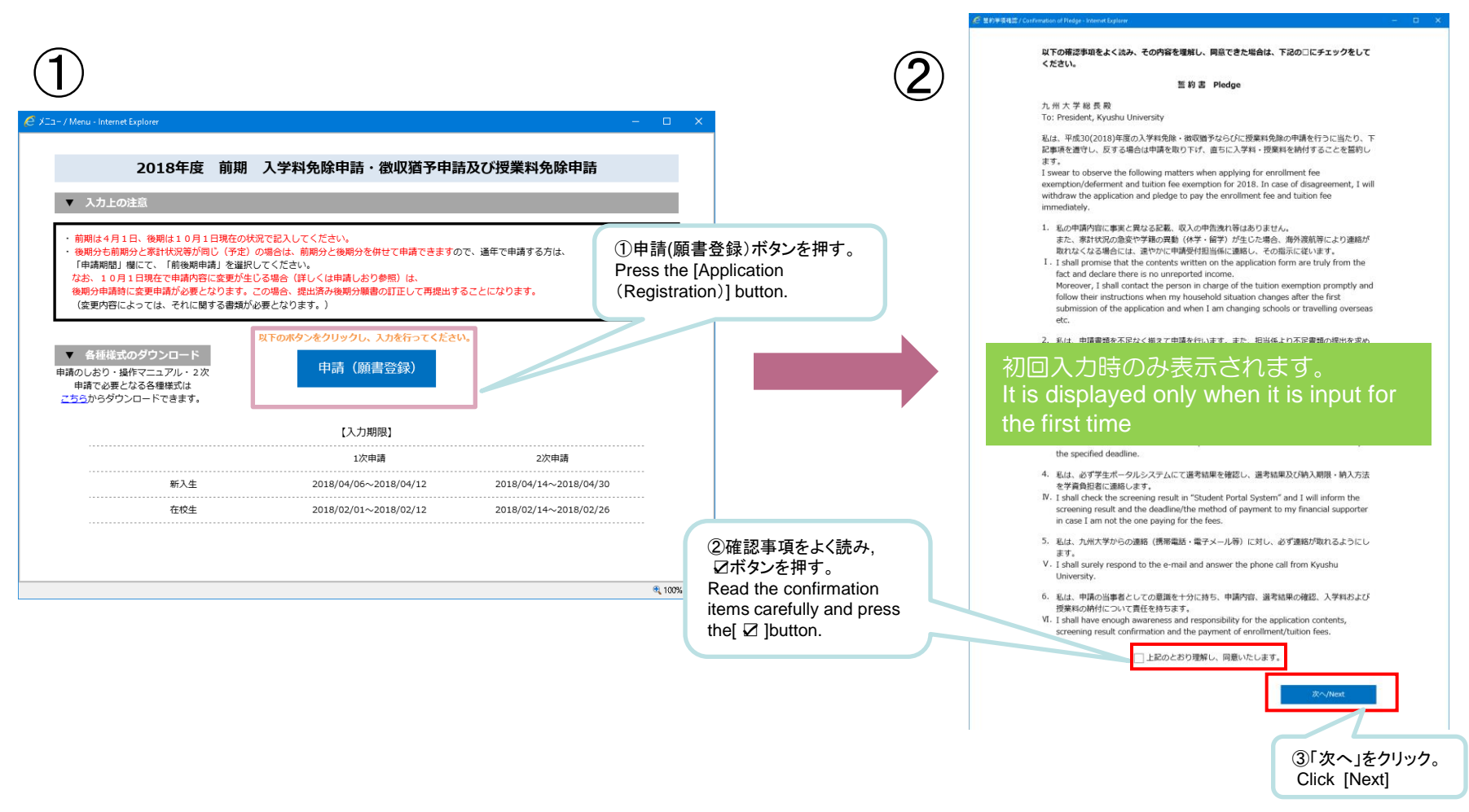

~

### 3. 申請(願書登録)(1次申請)/ Application(Registration) (STEP1)

| « P1-1 »                                 |                                       |                                                              |                                                                                                    |                                                                                           |
|------------------------------------------|---------------------------------------|--------------------------------------------------------------|----------------------------------------------------------------------------------------------------|-------------------------------------------------------------------------------------------|
| @ 題書登録 / Application - Internet Explorer |                                       |                                                              |                                                                                                    | はあらかじめ入力され<br>ているので、変更がある場合は<br>修正してください。                                                 |
| 2018年度 前期 願書登録 (2                        | 2018 Spring)                          |                                                              |                                                                                                    | are input in advance.<br>Please correct them if there                                     |
| 提出日 / Subm                               | ission Date 20                        | 017/12/01                                                    |                                                                                                    | are any mistakes.                                                                         |
| デ生番号 / ID nui                            | mber                                  |                                                              | 学生番号は学生証の表にある1LT、<br>数字9ケタの番号です<br>The student ID number is the nu<br>anumeric 9 digits, such as 1LT,<br>student ID card table. | 2SC…など英<br>umber of alph<br>2SC in the                                                    |
| 入学時期 / Enroll                            | ment year and month                   | 年度<br>4月 April<br>10月 October                                | 西暦で入力<br><u>Please enter the year in western</u><br>〇 入学 Enrollment<br>〇 編入学 Transfer                                           | i style                                                                                   |
| 氏名 / Name                                | Ø                                     | 1)九大 太郎                                                      | 全角50文字<br>Up to 50 le<br>(double-siz<br>(zenkaku)                                                                               | まで<br>etters<br>zed-font<br>).                                                            |
| 学部・学府 Schoo<br>学科・専攻 Depar               | l · Faculty<br>tment · Specialization | <sub>卡設定)</sub>                                              | ✓ (未設定) ✓ 学科·頁                                                                                                    | 事項を選択。/ Select [Department・Specialization]                                                |
| 学年 / Grade                               |                                       | 年 学年を                                                        | E入力。/ Enter [Grade]                                                                                                    |                                                                                           |
| 身分 / Status                              | s 0<br>0<br>0                         | 学士 Undergraduate<br>専門職 Professional (<br>博士(一贯) PhD Integra | ○修士 Master program<br>〕博士(後期) PhD Program<br>ation                                                                              | 身分を選択。/ Select [Status]                                                                   |
| 申請区分 / Applic                            | ation category                        | 授業料のみ Tuition Fee<br>入学料のみ Enrollment<br>両方 Both             | e Only<br>Fee Only<br>Fee Only<br>Current studen                                                                                | / Select [Application category]<br>料のみ」しか選べません。<br>ts can only select [Tuition Fee only]. |
|                                          | 九                                     | 州大学学務部学生支                                                    | 援課学生納付金免除係/Stude                                                                                                    | nt Support Division, Kyushu University                                                    |

≪ P1-2 ≫ 新入生・編入学生のみ /※Only freshmen and transfer students 免除のみ Enrollment Fee exemption only 入学料申請区分を選択。 ● 免除・徴収猶予併願 Both Select [Enrollment fee application category] Enrollment Fee Application Catego 入学料申請区分 申請区分で「授業料のみ」以外を選択した場合は、「入学料申請区分」を選 rv 択してください。 前回の授業料免除申請状況を選択。 If you select other than "Tuition Fee Only" in the application category, Select [Previous tuition fee exemption application] select "Enrollment Fee Application Category" ●している Yes ●していない No 申請区分で「入学料のみ」以外を選択した場合は、「前回の授業料免除申 前回の授業料免除 Previous tuition fee exemption app 申請期間を選択。/ Select [Application period] 申請 lication 請」を選択してください。 If you select other than "Enrollment Fee Only" in the application ※9月卒業予定の方は「前期のみ申請」しか選べません! segment, please select the "Previous tuition exemption". Those who are planning to graduate in September ● 通年申請 Application for the Spring and Fall Semester can only select [Application for the Spring semester 申請期間 / Application period 前期のみ申請 Application for the Spring semster only only] 50文字以上、300文字ま 7 / Reason for application 出願理由 出願理由を入力/Enter [Reason for application] From above 50 Letters up to 300 Letters 修業年限 留学生 International student 申請者区分を選択。/Select [Applicant category] □ 長期履修生 Long-term Student Course term 缶 →留学生を選択した方はP8へ 申請者区分 / Applicant Category 対象者のみ選択してください。 If you choose [international student], go to P8 Please select only the subject. 独立生計者申請の有無を選択。 独立生計 Self-supporting student ○該当せず ○該当 / Select [Self-supporting student] 诵学区分 / Residence category ● 自宅 Home ○ 自宅外 Other ※原則、日本人学生のみ選択可能。独立生計者の要件 は「申請のしおり」のP6を参照。 ○ 寮 Dormitory ○ 交流会館 International House In principle, only Japanese students can select. Residence hall in Kyushu Universit 寄宿舎 対象者のみ選択してください。 Select, if you apply. 通学区分を選択。/ Select [Residence category] 寄宿舎を選択。/ Select [Enrollment fee application category] ※独立生計者・私費留学生は原則「自宅」が選択されます。 ※九州大学の寮に住んでいる場合は寮を選択して下さい。 In principle, [Home] is chosen for self-supporting Please select [dormitory]when you live in the dormitory of international students. Kyushu University.

≪ P1-2で留学生を選択した場合/ If you select international students at P1-2 ≫

| 申请者区分 / Applicant Category                                                                                                    | <ul> <li>✓ 留学生 International student</li> <li>□ 長期屋修生 Long-term Student</li> <li>対象者のみ選択してください。</li> <li>Please select only the subject.</li> </ul> | 修業年限<br>Course term 🚺 年  |                         |
|----------------------------------------------------------------------------------------------------|----------------------------------------------------------------------------------------------------|--------------------------|-------------------------|
| 以下の質問にご回答ください。 / Please answer the fol                                                                                                    | lowing questions.                                                                                                    |                          | 注意点/Important<br>points |
| 以下の質問のうち、ひとつでも「はい」と答えた場合は、次ページ<br>If one of the following questions answers ""Yes"", it is necess<br>submit applications and documents with the same contents a                           | より日本人学生と同じ内容の申請・書類提出が必要に<br>ary to<br>s Japanese students from the next page.                                                                       | こなります。                   |                         |
| 申請者本人に、申請時点で104万円以上の収入がある、または見込<br>As an applicant, do you have more than 1,040,000yen this fis<br>1,040,000yen this fiscal year?(Excluding scholarships)                                 | めますか。(奨学金を除く)<br>scal year?Or do you expect to have more than                                                                                       | ○ はい Yes<br>○ いいえ No     |                         |
| 日本に申請者の家族がいる場合、その家族は、申請時点で104万円<br>The case an applicant's family live in JAPAN, does your family<br>annual income of more than 1,040,000yen this fiscal year? O<br>yen this fiscal year? | 以上の収入がある、または見込めますか。<br><sup>.</sup> have<br>r do they expect to have more than 1,040,000                                                            | ○ はい Yes<br>○ いいえ No<br> |                         |
| 日本学術振興会特別研究員採用者ですか。もしくは採用予定ですか<br>Are you a grantee of Japan Society for the Promotion of Scier<br>Fellowship? Or are you expected to be granted?                                         | °<br>ice Research                                                                                                    | ○ はい Yes<br>○ いいえ No     |                         |
| リーディングプログラム奨励金採用者ですか。もしくは採用予定で<br>e you a grantee of a leading program scholarship?<br>Or are you expected to be granted? (Excluding Future Asia Pr                                       | すか。(フューチャーアジアプログラムを除く) Ar<br>ogram)                                                                                                    | ○ はい Yes<br>○ いいえ No     | ~                       |
| 独立生計 / Self-supporting student                                                                                                    | <ul> <li>○該当せず</li> <li>○該当</li> </ul>                                                                                                    |                          |                         |
| ·迪子区分 / Residence category                                                                                                    | ● 目毛 Home   □ 目毛外 Other                                                                                                    |                          |                         |

≪ P1-3 ≫

## 3. 申請(願書登録)(1次申請)/ Application(Registration) (STEP1)

全角60文字まで Up to 60 letters 「福岡市西区元岡△」×■× ×□一番荘3号 (double-sized-font (zenkaku)). 本人住所を入力/Enter [Applicant's Address in Japan] 本人住所 / Applicant's Address in Japan 住所不定の場合は「不定」と記載してください。 If your address is indefinite, then enter [indefinite] 入力内容に変更がある場合は修正してください。 本人電話・携帯・研究室内線を入力 Please correct if there is a change in the input contents. Enter [Applicant's Telephone/Cellular/Lab's Extension (固定電話) (携帯電話) (研究室内線) Number] 092 - 123 - 4567 090 - 8765 - 4321 電話・携帯・研究室内線のうち必ず1つ以上入力してください Applicant's Telephone · Cellular · 本人電話・携帯 Please enter more than one phone number from the Telephone 研究室内線 Lab's Extension Number Cellular • Lab's Extension Number. 入力内容に変更がある場合は修正してください。 Emailを入力/Enter [Email] Please correct if there is a change in the input contents. ※日常よく使うものを入力してください。 半角50文字まで Up to 50 letters. Please enter address you usually use. Email / Email 入力内容に変更がある場合は修正してください。 Please correct if there is a change in the input contents. 全角60文字まで 家族住所・電話・携帯・研究室内線を入力 Up to 60 letters 熊本市中央区〇〇〇□△-□-番荘3号 Enter [Family's Address in Japan] [Family's (double-sized-font Telephone/Cell phone] 家族住所 Family's Address in Japan (zenkaku)). ※留学生は入力不要です。日本に両親などの家族がいる場合 住所不定の場合は「不定」と記載してください。 は担当係へ申出てください。 If your address is indefinite, then enter [indefinite] Self-supporting International students are not required to (固定電話) (携帯電話) enter. If you have family members such as parents in 092 - 123 - 4567 090 - 1234 - 5678 Japan, please inform the windows. 家族電話・携帯 ✓ Family's Telephone · Cell phone 電話・携帯のうち必ず1つ以上入力してください Please enter more than one phone number from the Telephone Cellular 新入生・編入学生のみ ※Only freshmen and transfer 高校 High school 学校名 students 高専 College (未設定) 前年度身分 前年度身分を選択します。「大学」を選択した時は、大学名及 Your status in last fiscal year ○大学 University 社会人 Working Adult び身分(学部生・研究生など)を入力します。 その他 Other Enter[ your status last year]. When you choose "University", enter the name of the university and the 1 / 5 status (undergraduate student, research student, etc.). -時保存 / Temporarily save 「次のページへ」をクリック。/ Click [Next page]

九州大学学務部学生支援課学生納付金免除係/Student Support Division, Kyushu University

9

・日本人学生が「有」を選択した 場合は、「親戚等からの援助の 申立書」を提出して下さい。 If a Japanese student select "Yes", please submit "Petition from Assistance such as Relatives etc".

≪ P2 ≫

・独立生計で申請する場合は 「有」を選択できません。 You can not select "yes" when you apply as a selfsupporting student.

・私費留学生で国から送金をも らっている場合は「有」を選択し て下さい。(申立書は不要) Self-supporting international students who receive remittance from the family living abroad, please select "yes".

私費留学生は原則「無」を選択

In principle, please select "No"

して下さい。

for self -supporting international student.

<u> 
顧書登</u>録 / Application - Internet Explorer 2018年度 前期 願書登録 (2018 Spring) 今年度奨学金受給状況 / Status of your scholarship in this fiscal year. 留学生及び独立生計申請者のみ入力してください。 今年度、受給する奨学金の状況に Please enter only international students and financially independent students. ついて、入力してください。 Enter[Status of your scholarship in 給与型の奨学金のみ記入してください。貸与型は該当しません。 this fiscal year] Only if your scholarship is a benefit type. If it is a loan type, then it does not apply here. 日本学生支援機構第1種・第2種等貸与奨学金は記入しないでください。 Do not enter the first class/second class scholarships of Japan Student Services Organization. 例えば、1年に50万円というように正確な数字が表示されない場合は、1ヶ月と50万円の月額を入力してください。 For example, if accurate figures are not displayed such as 500,000yen a year, please enter 1 month and a monthly amount of 500,000yen. 奨学金名称 受給期間 月額 合計 Name of scholarship Period (Total Month) The monthly amount Total amount 4月~3月 12 ヶ月 000育英会 600,000 50.000 10月~10月 1 ヶ月 博士後期課程奨学金 500.000 500.000 月~ 月 ケ月 月 月~ ケ月 親戚からの援助および生活保護受給の有無 / Presence or absence of Financial support from relatives and Welfare benefit. 親戚等の援助 Assistance such as relatives ○有 Yes ● 無 No (養育費等含む) 「次のページへ」をクリック。 生活保護受給 Welfare ○有Yes ●無No Click [Next page] 2 / 5 前のページへ / Previous page ·時保存 / Temporarily save

10

3-1. 願書登録(日本人学生用)/Registration(For Japanese Students)

| ]登録 / Applicatio               | on - Ir      | nternet Explorer             |                                             | Jiriy.                      |                                     |          |                            | - C                                                                                                    | ) ×           |                 |
|--------------------------------|--------------|------------------------------|---------------------------------------------|-----------------------------|-------------------------------------|----------|----------------------------|----------------------------------------------------------------------------------------------------|---------------|-----------------|
| 2018年度                         | 前期           | 願書登録 (20                     | 18 Sr 1                                     |                             |                                     |          |                            |                                                                                                    |               |                 |
|                                |              |                              |                                             |                             |                                     |          |                            |                                                                                                    |               |                 |
| 就学者を除く家<br>enrolled in so      | 族。<br>choo   | 就学者は次ページ<br>I should be er/。 | デ 、力すること! / Famil<br>ered on the next page! | y member o                  | except those w                      | ho a     | re enrollec                | l in school. Those who are                                                                                                  |               |                 |
| ① <sub>続柄</sub><br>Relationshi | ip           | 2家計支持者<br>main<br>household  | 3<br>氏名<br>Name                             | <mark>④</mark><br>年齢<br>Age | 5<br>現在の職業<br>Current<br>Occupation | 6<br>Eni | E籍期間<br>rollment<br>Period | ⑦ 勤務先<br>Place of employment                                                                                                |               |                 |
| 本人/You                         | $\checkmark$ | ۲                            | 社会人学生・学振                                    | 採用者などは言                     | 2入                                  |          | 年/Y 🗸                      | 学振                                                                                                    |               |                 |
| 父/Father                       | $\checkmark$ | 0                            |                                             |                             |                                     |          | 年/Y 🗸                      |                                                                                                    |               |                 |
| 母/Mother                       | $\checkmark$ | 0                            |                                             |                             |                                     |          | 年/Y 🗸                      |                                                                                                    |               |                 |
| (未設定)                          | ~            | 0                            |                                             |                             |                                     |          | 年/Y 🗸                      | 前受考(小•中•喜•本                                                                                                    | 一学生及7(1       | <b>吉修</b> 学校生   |
| (未設定)                          | ~            | 0                            |                                             |                             |                                     |          | 年/Y 🗸                      | $\boxed{\begin{array}{c} \hline \\ \hline \\ \hline \\ \hline \\ \hline \\ \hline \\ \hline \\ \hline \\ \hline \\ \hline $ | <u>ーて</u> の各: | 項目の選択           |
| (未設定)                          | ~            | 0                            |                                             |                             |                                     |          | 年/Y 🗸                      | 入力を行って下さい。                                                                                                    | 職業・勤務         | 発の該当か<br>カレマイださ |
| (未設定)                          | ~            | 0                            |                                             |                             |                                     |          | 年/Ү ✔                      | Please select and in                                                                                                    | put each i    | item of $①$ ~   |
| (未設定)                          | ~            | 0                            |                                             |                             |                                     |          | 年/Y 🗸                      | for family except th                                                                                                    | ose who a     | are enrolle     |
| (未設定)                          | ~            | 0                            |                                             |                             |                                     |          | 年/Y 🗸                      | school, high school                                                                                                    | ol, univers   | sity and        |
| ,                              | _            |                              |                                             |                             |                                     |          |                            | vegetional school                                                                                                    |               |                 |

3-1. 願書登録(日本人学生用)/Registration(For Japanese Students)

≪ P3-2 ≫

### <u>収入状況について/Income Situation</u>

①<u>平成29年1月~12月までの</u>収入金額及び所得金額 をすべて入力して下さい。(前期申請の際も、必ず**平** 成29年分源泉徴収票又は確定申告書の金額を入力) Please input all income amount from <u>January to</u> <u>December of 2017</u>. (Be sure to enter the amount of the withholding slip or Tax return for 2017 for the Spring Semester application.)

②29年1月2日以降の中途就職・転職(開業等を含む)又は雇用形態が変更した場合は、年収(見込)証明書(様式2)、所得見込み申込書(様式自由)を添付し、その証明額を入力してください。 In case of mid-career employment change (including opening business etc.) or employment form change after January 2, 2017, please attach annual income (prospective) certificate (Form 2), income prospect application form (style free) and enter the certified amount.

③同一人において、2種類以上の収入がある場合 (例:給与収入と家賃所得がある場合)は、適宜該当 欄に入力してください。 同一種類の収入を複数箇所から得ている場合(例:2 か所から給与をもらっている場合)は、合算した金額

<u>を入力</u>してください。

If someone has income of more than two types (eg:when there are salary income and rent income), please fill in appropriate fields.

If someone earns the same kind of income from several places (eg: when you receive pay from 2 places), please enter the total amount.

④千円未満の端数は切り捨ててください。

Please round down fractions of less than 1,000 yen.

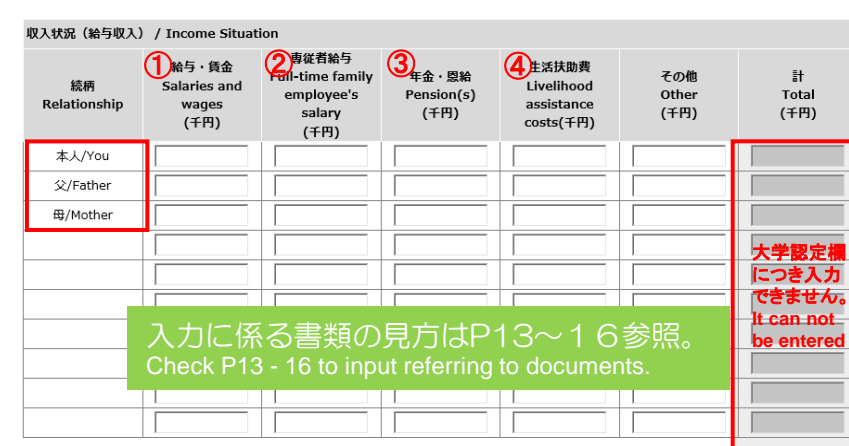

はP3-1で 入力した項目が選 択されているので、 変更がある場合は P3-1の所で修正し てください。 ア3 - 1, please modify P3 - 1 if you need to fix anything.

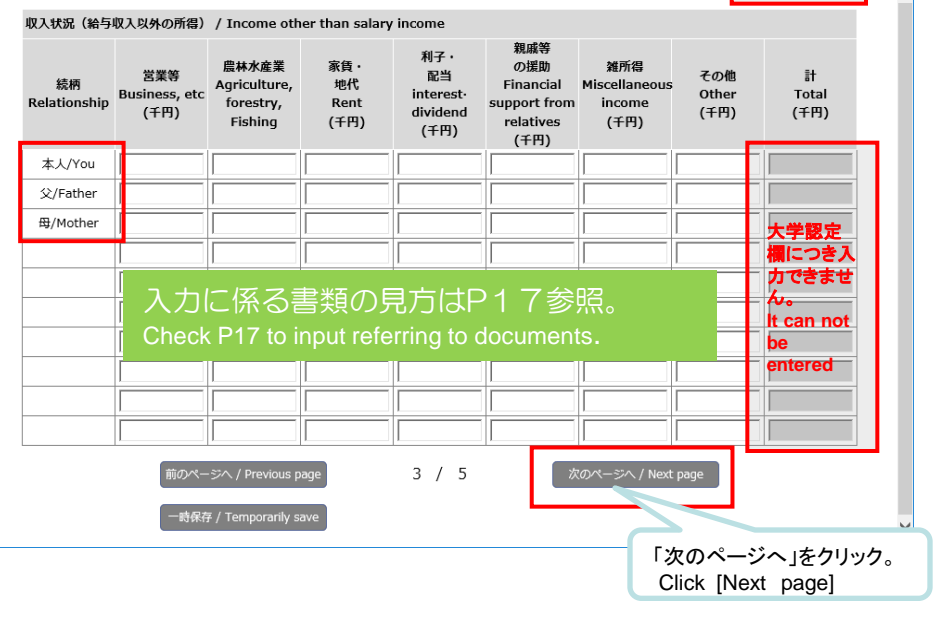

3-1. 願書登録(日本人学生用)/Registration(For Japanese Students)

≪P3-2の収入・所得欄に入力に係る書類の見方 How to interpret the documents pertaining to input in the income section of P3-2 ≫

①. 給与・賃金 /Salaries and wages

#### ≪**源泉徴収票**/withholding slip ≫ 平成29年分 給与所得の源泉徴収票 东西 6:217 福岡県福岡市中央区天神1-5-9 古老 支払金額 所發技能の類の合計類 HE. 絵を所容器論後の金額 原泉燕政務署 6 847 給料・賞与 500 962 750 569 846 0 (高大) の有無等 老人 控除の額 1 地震在海到 社会保険料等の金額 生命保険料の控除額 50 846 120 909 000 200 19 600 妻:弥生 長男:拓也 長女: 華 0.000 R1.0000 180,000 100.000 Passes 90.000 変要人生全 目録人印金 国際目の合理 中途就·退職 福岡県福岡市西区周船寺 3-8-5 福岡〇〇サービス株式会社 远名又は名君

- ・父母の源泉徴収票で被扶養者として記載のある家族は<u>同居・別居を問わず</u>、全員 氏名等の入力が必要です。(就職等で扶養を外れた・外れる予定の兄弟姉妹は除く) Family members listed as dependents in their parents' withholding slip are all required to enter their name, etc. regardless of living together or separately.
   (Excluding brothers/sisters who departs or will be departed from dependents.)
- 記載のない家族については同居していても家族数に含めることはできません。
   家族数に含めたい場合は、扶養控除異動申告書の提出など、所得税法上の扶養に入れる手続きが必要です。

Family members who do not listed as dependents cannot be included in the number of family members even if they live together. If you want to include them in the number of family members, you need procedures for dependency on income tax law, such as submission of "Application for (Change in) Exemption for Dependents of Employment Income Earner .

- ◆の「中途就・退職」欄に記載がない場合
   When there is no entry in ◆"中途就・退職" column
   → ★の額を給与・収入欄に入力 例) 6,847,500は6847で入力
  - Enter the amount of ★ in [salaries and wages]column. eg: Input 6847 if it is 6, 847, 500
- ◆の「中途就・退職」欄に<u>就職日の記載</u>がある場合
   When there is a statement of employment date in the ◆"中途就・退職" column .
   →様式2を作成し、その収入金額を給与・収入欄に入力
- Fill out [Form 2] and enter the amount of income in [salaries and wages].
- ◆の「中途就・退職」欄に<u>退職日の記載</u>がある場合
   When there is a statement on retirement date in the ◆"中途就・退職" column
   →その後、就職をしていない場合は<u>様式4を作成</u>
  - Fill out [Form 4] if you do not have a job after retirement.

3-1. 願書登録(日本人学生用)/Registration(For Japanese Students)

≪P3-2の収入・所得欄に入力に係る書類の見方

How to interpret the documents pertaining to input in the income section of P3-2  $\,\gg$ 

# 学振・リーディング奨励金受給者の場合/ If you get support from JSPS or leading program ・学振の方は原則2.400で入力をし、研究遂行費を申請している場合は1.680で入力。 リーディング奨励金受給者の場合は、受給月額×12で入力。 If you get support from JSPS, enter 2.400 in principle. Enter 1.680 if you are applying for research funding.

If you get support from leading program incentive, enter the amount of monthly payment × 12

### ②. 専従者給与/Full-time family employee's salary

≪確定申告書 第二表 /Tax return≫

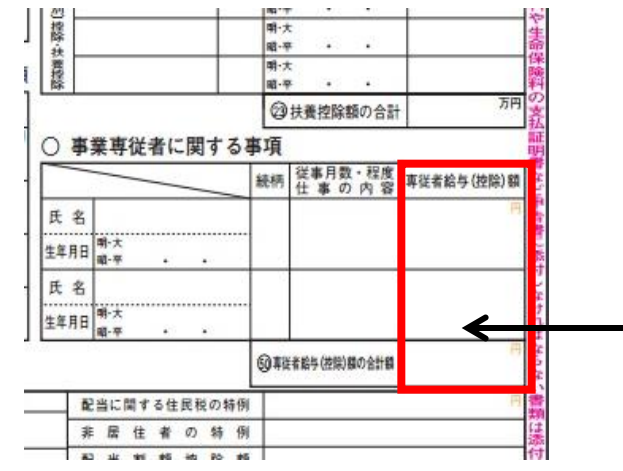

≪市県民税申告書/City prefectural tax return ≫ ※自治体により様式が異なります/The style varies depending on the municipality

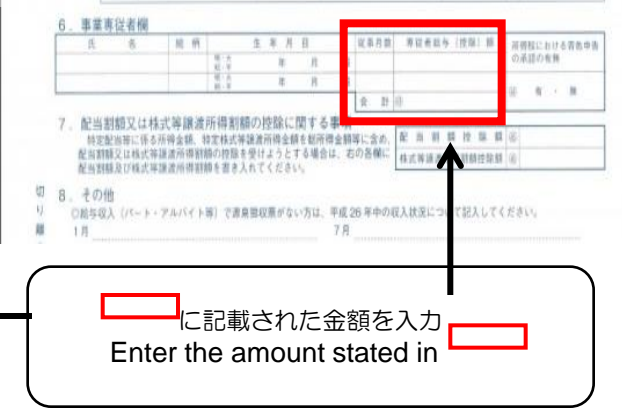

3-1. 願書登録(日本人学生用)/Registration(For Japanese Students)

≪P3-2の収入・所得欄に入力に係る書類の見方 How to interpret the documents pertaining to input in the income section of P3-2 ≫

③. 年金・恩給/Pensions...老齢年金・障害年金・遺族年金・恩給など

《年金の改定通知書・振込通知書》※年金の種類により様式が異なります

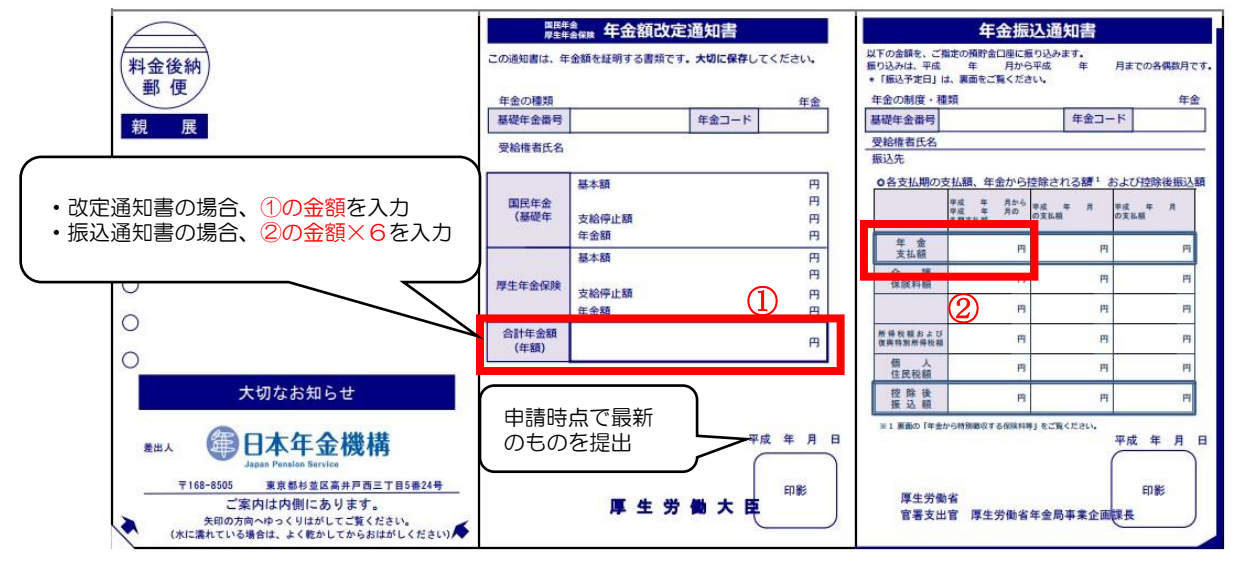

3-1. 願書登録(日本人学生用)/Registration(For Japanese Students)

≪P3-2の収入・所得欄に入力に係る書類の見方

How to interpret the documents pertaining to input in the income section of P3-2  $\gg$ 

④. 生活扶助費/Livelihood assistance cost...

児童扶養手当・特別児童扶養手当・生活保護費・傷病手当金・育児休業給付金など

The child-rearing allowance • The special child-rearing allowance • Welfare benefit • Accident and Sickness Benefits • child care leave benefits etc

≪児童扶養手当証書≫The child-rearing allowance

※自治体により様式が異なりますThe style varies depending on the municipality

### ≪特別児童扶養手当証書≫

The special child-rearing allowance

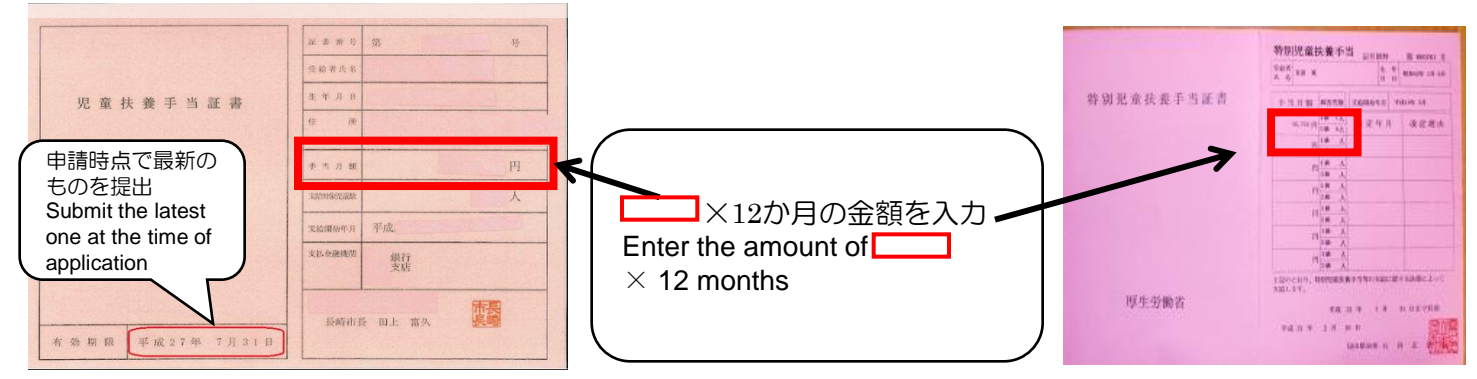

3-1. 願書登録(日本人学生用)/Registration(For Japanese Students)

≪P3-2の収入・所得欄に入力に係る書類の見方

How to interpret the documents pertaining to input in the income section of P3-2  $\,\gg$ 

<u>給与以外の所得 /Income beside Salary</u>

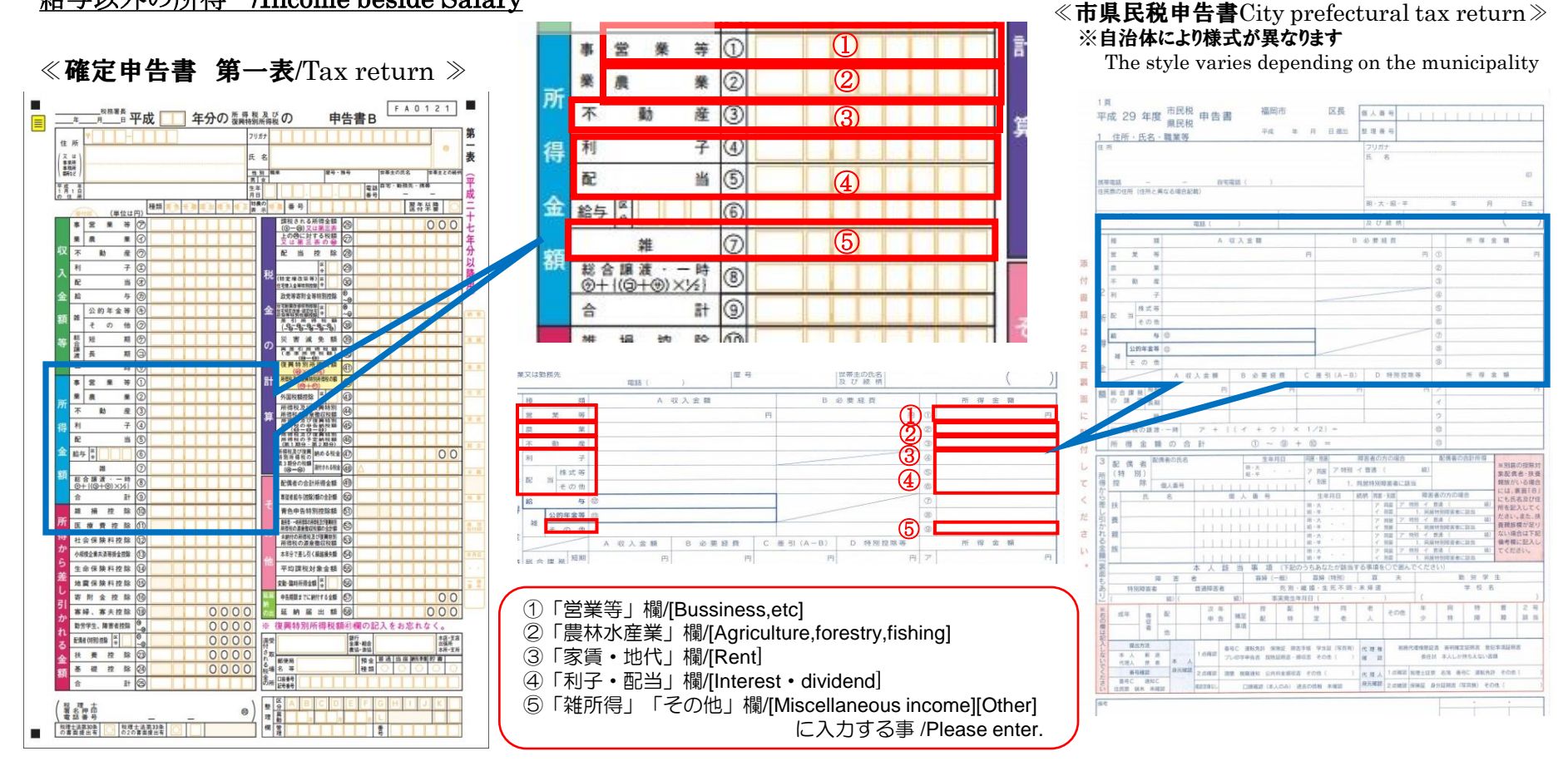

3-1. 願書登録(日本人学生用)/Registration(For Japanese Students)

| ≪ P4 ≫                                                       |                                   |                   |                           |                        |                                                                                    |                                                 |                  |                                                             |                      |                  | <u>本人以外の就学者(/</u><br>中・高・大学生及び専                                 | <u>小·</u><br>修 |
|--------------------------------------------------------------|-----------------------------------|-------------------|---------------------------|------------------------|------------------------------------------------------------------------------------|-------------------------------------------------|------------------|-------------------------------------------------------------|----------------------|------------------|-----------------------------------------------------------------|----------------|
| @ 願                                                          | 雪登録 / Application -               | Internet Explorer |                           |                        |                                                                                    |                                                 |                  |                                                             | - 0                  | ×                | <u>学校生)</u> について、(1)<br>④の各項日の選択及                               | 1~<br>17Ň      |
|                                                              |                                   |                   |                           |                        |                                                                                    |                                                 |                  |                                                             |                      |                  | 入力を行って下さい。                                                      | .0             |
|                                                              | 2018年度 前                          | 潮 願書登録            | (2018 Sprin               | g)                     |                                                                                    |                                                 |                  |                                                             |                      |                  | Please select and in                                            | iput           |
|                                                              | 本人を除く就学者                          | / Those wh        | o are enrolled i          | n school (with         | hout vourself)                                                                     |                                                 |                  |                                                             |                      |                  | each item of $① \sim 9$                                         | for            |
|                                                              | ① <sub>続柄</sub> (<br>Relationship | 2 氏名<br>Name      | 3<br><sub>年齢</sub><br>Age | ④<br>通学区分<br>Residence | 5設置区分<br>Establishment<br>category                                                 | <mark>⑥</mark> 学校区分<br><sup>t</sup> School cate | 了。<br>gory Grade | <mark>⑧</mark> 学校名<br>e School nam                          | 9<br>備考<br>Remarks   |                  | enrolled students<br>(primary school, juni<br>high school, high | ior            |
|                                                              | 「 妹                               |                   | 17                        | 自宅 🔽                   | 🗠 公立 . 🗹                                                                           | 高校                                              | ▶ 3年             | ■▲高校                                                        |                      | .                | school, university ar                                           | nd             |
|                                                              |                                   | ••                | 25                        | 自宅                     | . 国立                                                                               | │                                               | ▶ 3年             | 九州大学                                                        | 3SC16 × × ×          |                  | vocational school)                                              |                |
|                                                              | (未設定) 🔽                           |                   |                           | (未設定) 🔽                | (未設定) 🔽                                                                            | (未設定)                                           | <b>一</b> 年       | =                                                           |                      |                  | except the applicant                                            |                |
|                                                              | (未設定) 🔽                           |                   |                           | (未設定) 🔽                | (未設定) 🔽                                                                            | (未設定)                                           |                  |                                                             |                      |                  |                                                                 |                |
|                                                              | (未設定) 🔽                           |                   |                           | (未設定) 🔽                | (未設定) 🔽                                                                            | (未設定)                                           | <b>一</b> 年       |                                                             |                      |                  |                                                                 |                |
| 「ち」た。翌日」た担合け前ペーン                                             | :設定) 🗸                            |                   |                           | (未設定) 🔽                | (未設定) 🔽                                                                            | (未設定)                                           | <b>一</b> 年       |                                                             | お学者にも別す              | 単の単生             | ナガリッズ                                                           |                |
| の生活扶助費欄に金額を入力                                                | 定) 🗸                              |                   |                           | (未設定) 🔽                | (未設定) 🔽                                                                            | (未設定)                                           | ▲ 日本             |                                                             | 場合は備考欄に              | 子の子子<br>学生番号     | 号を入力。                                                           |                |
| If you select [Yes], enter the                               | 定) 🗸                              |                   |                           | (未設定) 🔽                | (未設定) 🖌                                                                            | (未設定)                                           | <b>~</b>         |                                                             | Enter the studer     | nt numbe         | er in the                                                       |                |
| amount of [Livelinood<br>assistance cost] on the             | 定) 🖌                              |                   |                           | (未設定) 🔽                | (未設定) 🔽                                                                            | (未設定)                                           | <b>~</b> 6       |                                                             | Kyushu Univers       | ity stude        | ents.                                                           |                |
| previous page.                                               | 定) 🔽                              |                   |                           | (未設定) 🔽                | (未設定) 🔽                                                                            | (未設定)                                           | <b>~</b>   年     |                                                             |                      |                  |                                                                 |                |
|                                                              |                                   |                   |                           |                        |                                                                                    |                                                 |                  |                                                             |                      |                  |                                                                 |                |
| 「方」た翌日」た根へけ前                                                 | 母子・父子世帯                           | / Si              | ngle parent hou:          | seholds                | 父無 No Father<br>死亡 Death<br>生別 Lifelong se<br>──────────────────────────────────── | paration                                        |                  | 母無 No Mother<br>死亡 Death<br>生別 Lifelong sepa<br>――――――――――― | aration              |                  |                                                                 |                |
| ページの <u>年金欄</u> に金額を                                         |                                   | / 0               | hild-rearing allo         | wance 💿                | <br>有Yes ○無 N                                                                      | 0                                               | ,                | ,                                                           |                      |                  |                                                                 |                |
| 入力。<br>If you select [Yes], enter<br>the amount of [pension] | 遺族年金                              | / В               | ereaved family p          | ension                 | 有 Yes 〇 無 N                                                                        | 0                                               |                  |                                                             | 「次のペー?<br>Click [Nex | ジヘ」をク<br>t page] | フリック。<br>                                                       |                |
| on the previous page.                                        | ~                                 | 前のペー              | ージヘ / Previous p          | age                    | 4 / 5                                                                              |                                                 | 次のページへ、          | / Next page                                                 | $\sim$               |                  |                                                                 |                |
|                                                              |                                   | 一時保               | 存 / Temporarily s         | ave<br>九               | 州大学学務                                                                              | 部学生支                                            | 援課学生             | 主納付金免降                                                      | 涂係/Student S         | Support          | t Division, Kyushu Unive                                        | rsity          |

3-1. 願書登録(日本人学生用)/Registration(For Japanese Students)

|                                 | 題書登録 / Application - Interne | t Explorer                                  |                                           | - 0                                                                 | それぞれの項目で該当するものがあれば                                                 |
|---------------------------------|------------------------------|---------------------------------------------|-------------------------------------------|---------------------------------------------------------------------|--------------------------------------------------------------------|
| <b>« FJ</b> //                  | 2018年度 前期 )                  | 顛書登録 (2018 Sprin                            | ng)                                       |                                                                     | 選択・入力を行ってください。                                                     |
|                                 | 障がい者・要介護者のい                  | いる世帯 / A household                          | with a disabled person or a person in nee | ed of nursing care                                                  | If there are applicable items in each item                         |
| 「有」を選択した場合は3ページ目の年金- 8台欄に金額を入力  | 続柄<br>Relationship           | 障がい者<br>disabled person(等<br>級)             | 原短被曝者<br>Survivors of the atomic bombings | 要介護者<br>In need of nursing care                                     | please make selection and input.                                   |
| If you select [Yes], enter the  | (未設定) 🔽                      | 級                                           | (未設定) 🔽 (未設定) 🔽                           | (未設定) 🔽 (未設定) 💟                                                     |                                                                    |
| amount of [pension] on the 3rd  | (未設定) 🗸                      | 級                                           | (未設定) 🔽 (未設定) 🔽                           | (未設定) 🔽 (未設定) 🔽                                                     |                                                                    |
| page.                           | (未設定) 🗸                      | 級                                           | (未設定) 🔽 (未設定) 🔽                           | (未設定) 🔽 (未設定) 💟                                                     |                                                                    |
|                                 | (未設定) 🔽                      | 級                                           | (未設定) (未設定) マ                             | (未設定) 🔽 (未設定) 💟                                                     |                                                                    |
|                                 | (未設定) 🗸                      | 級                                           | (未設定) (未設定) 🗸                             | (未設定) 💙 (未設定) 💟                                                     |                                                                    |
|                                 | 障害年金 /                       | Disability pen                              | sion 〇有 Yes 〇無 No                         |                                                                     |                                                                    |
|                                 | 特別児童扶養手当 /                   | Special child-rearing                       | ı allowance ○有 Yes ●無 No                  |                                                                     |                                                                    |
|                                 | 健康管理手当                       | Health management                           | tallowance ∩ fa Yes ● 毎 No                |                                                                     |                                                                    |
|                                 |                              | neutrinanagement                            |                                           |                                                                     |                                                                    |
|                                 | 長期療養者のいる世帯                   | A household with a                          | person in need of a long-term medical tre | atment                                                              |                                                                    |
|                                 | 続柄                           | 療養期間                                        | 源重要(保<br>Med                              | 會運用分自己負担額)<br>ical expense                                          |                                                                    |
| 「有」を選択した場合は3<br>ページロの生活は助費欄に    | Relationship                 |                                             | (the amount of self-payment, in           | addition to what the insurance covers)                              | こちらに入力した場合は、様式6を添付。                                                |
| へーショの <u>エカ氏助員欄</u> に<br>金額を入力。 | (未設定)                        |                                             |                                           |                                                                     | If you enter here, please attach Form 6.                           |
| If you select [Yes], enter      | (未設定)                        |                                             |                                           |                                                                     |                                                                    |
| the amount of [Livelihood       | (未設定)                        |                                             |                                           |                                                                     |                                                                    |
| assistance cost] on the 3rd     | (木取足)                        |                                             | ~ []]/+                                   |                                                                     |                                                                    |
| page.                           | (不設止)                        |                                             |                                           |                                                                     |                                                                    |
|                                 | 火災・風水等の災害を受                  | そけた世帯 / A househo                           | ld who is a victim of damage caused by ea | arthquake, fire, wind, flood, etc.                                  |                                                                    |
|                                 | 被害年月日 /                      | Date of dama                                | age 参照                                    |                                                                     | 被告額を入力した場合は、証明書類を添刊。<br>If you enter [Total cost of damage] please |
|                                 | 被害額 /                        | Total cost of da                            | amage 千円 🦳                                |                                                                     | attach certificate documents.                                      |
|                                 | 被害内容 /                       | Content of dar                              | nage                                      | 全角400文字まで<br>Up to 400 letters<br>(double-sized-font<br>(zenkaku)). |                                                                    |
|                                 |                              | 前のページへ / Previous  <br>一時保存 / Temporarily s | page 5 / 5<br>save 確認 / Confirm           | 「確認」をクリック。<br>Click [Confirm]                                       |                                                                    |

🗧 顧書登録 / Application - Internet Explorer

2018年度 前期 願書登録 (2018 Spring

障がい者

3-1. 願書登録(日本人学生用)/Registration(For Japanese Students)

### ≪確認画面 Confirmation screen≫

これまでに入力したP1~P5の内容が正しいかを確認する画面です。 内容が正しければ、次ページへ進み、5ページ目の「更新」ボタンを押します。 修正があれば「戻る」ボタンを押して、再度該当ページにて修正を行って下さい。 This is a screen to confirm the contents of P1 to P5.

If the contents are correct, proceed to the next page and press [Update] button on page5.

If you need to fix, please press [Back] button and revise the wrong contents.

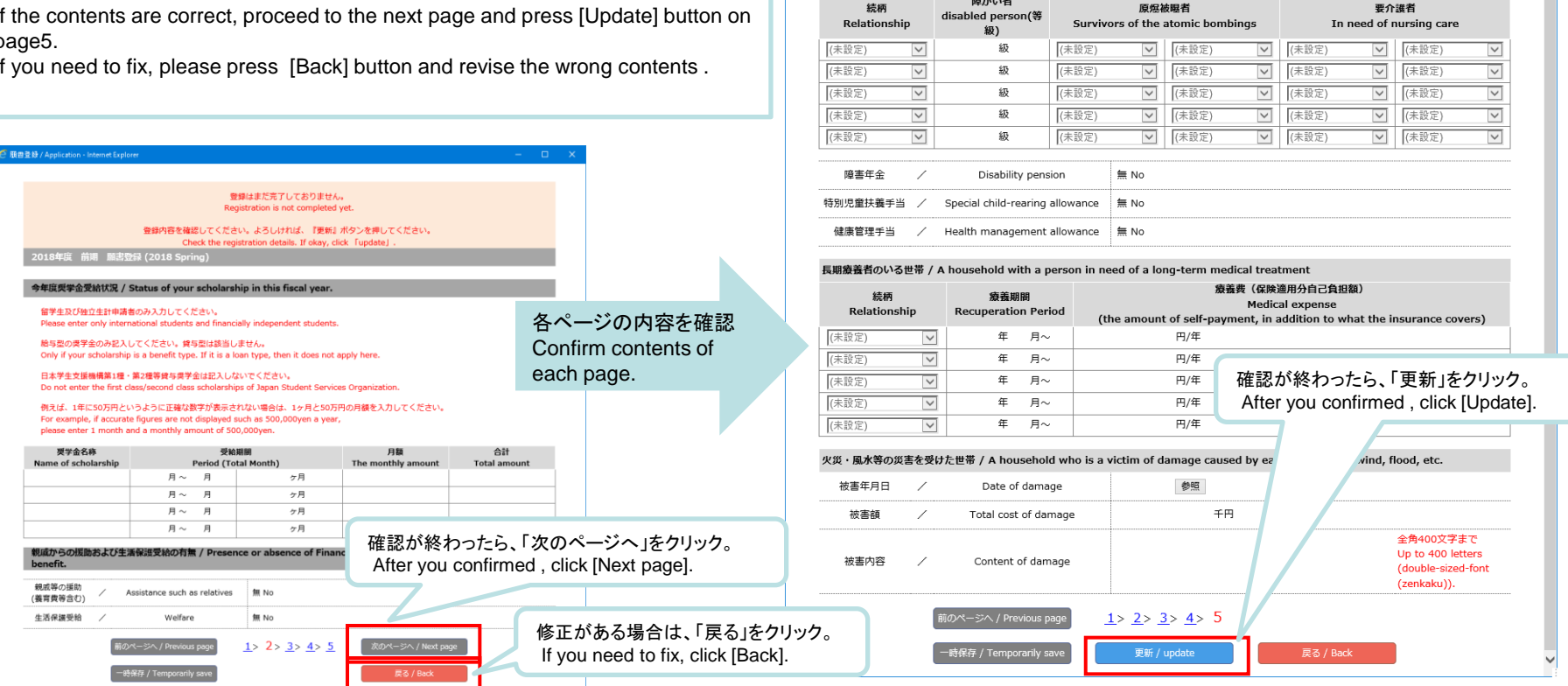

九州大学学務部学生支援課学生納付金免除係/Student Support Division, Kyushu University

登録はまだ完了しておりません。 Registration is not completed yet.

登録内容を確認してください。よろしければ、『更新』ボタンを押してください。 Check the registration details. If okay, click [update]

障がい者・要介護者のいる世帯 / A household with a disabled person or a person in need of nursing care

and tuition fee.

### 3. 申請(願書登録)(1次申請)/ Application(Registration) (STEP1)

3-1. 願書登録(日本人学生用)/Registration(For Japanese Students)

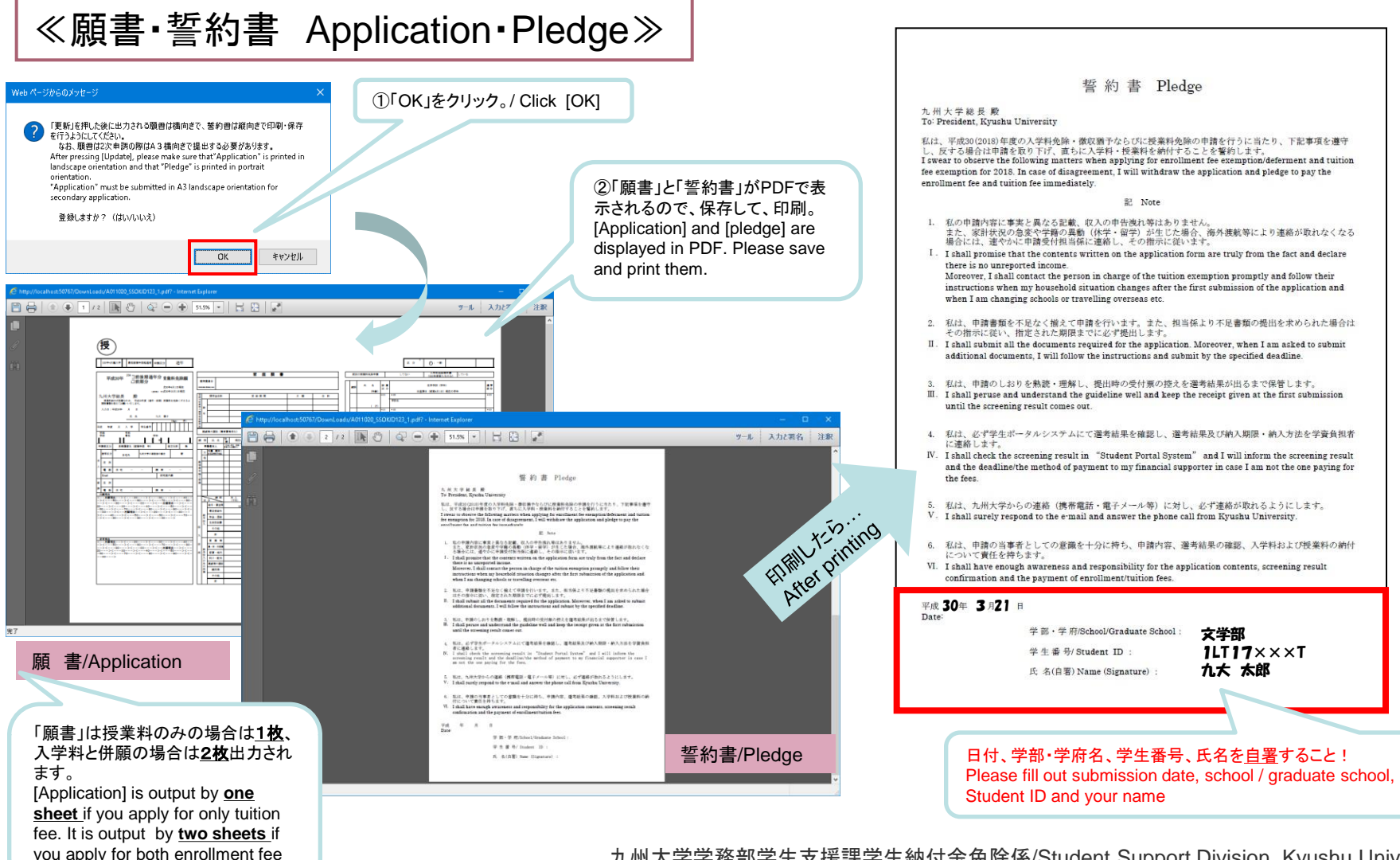

3-2. 願書登録(留学生用)/Registration(For International Students)

| (P3)                               | tion - Inte<br>度 前期<br>就学者をI | ernet Explorer<br>願書登録(20<br>除く家族。就学者 | 主た<br>私費<br>Self<br>choo<br>D18 Spring)  | る家計支持<br>留学生は原<br>ect a main s<br>-supporting<br>ose yourself<br> | 者を <u>1名</u> 選択し<br>則本人です。<br>upporter of ho<br>international | 、ます<br>ouse<br>stud<br>uden<br>ludin | hold ecc<br>ents prir<br>t.»<br>g those v | onomy.<br>hcipally – – – – – – – – – – – – – – – – – – | ×<br><u>日本にいる就学者(小・中・高・大学生</u><br><u>び専修学校生)を除く家族</u> について、①<br>~⑦の各項目の選択及び入力を行っ<br>下さい。職業・勤務先の該当がない場 |
|------------------------------------|------------------------------|---------------------------------------|------------------------------------------|-------------------------------------------------------------------|---------------------------------------------------------------|--------------------------------------|-------------------------------------------|--------------------------------------------------------|----------------------------------------------------------------------------------------------------|
| enrolled in<br>①<br>続柄<br>Relation | iship                        | 2<br>家計支持者<br>main<br>household       | Creation the next pag<br>3<br>氏名<br>Name | e:                                                                | 5<br>現在の職業<br>Current<br>Occupation                           | 6<br>En                              | 主籍期間<br>rollment<br>Period                | <b>⑦</b> 勤務先<br>Place of employment                    | 「はってし」 無職」などと入力してくたい<br>Please select and input each item of<br>① ~ ⑦ of family living in Japan       |
| 本人/You                             | $\sim$                       | 0                                     | 社会人学生                                    | •学振採用者                                                            | などは記入                                                         |                                      | 年/Y 🗸                                     | 学振                                                     | except those who are enrolled in                                                                      |
| 父/Father                           | $\checkmark$                 | 0                                     |                                          |                                                                   |                                                               |                                      | 年/Y ✔                                     |                                                        | school (primary school, junior hig                                                                    |
| 母/Mother                           | $\checkmark$                 | 0                                     |                                          |                                                                   |                                                               |                                      | 年/ү ✔                                     |                                                        | school, high school, university an                                                                    |
| (未設定)                              | ~                            | 0                                     |                                          |                                                                   |                                                               |                                      | 年/⋎ ✔                                     |                                                        | vocational school)                                                                                    |
| (未設定)                              | ~                            | 0                                     |                                          |                                                                   |                                                               |                                      | 年/⋎▼                                      |                                                        | Please enter "None", "Unemployed"                                                                     |
| (未設定)                              | ~                            | 0                                     |                                          |                                                                   |                                                               |                                      | [年/\▼                                     |                                                        | etc. If the person is not employed.                                                                   |
| (未設定)                              | ~                            | 0                                     |                                          |                                                                   |                                                               |                                      | 年/⋎▼                                      |                                                        |                                                                                                    |
| (未設定)                              | ~                            | 0                                     |                                          |                                                                   |                                                               |                                      | 年/Ү✔                                      |                                                        |                                                                                                    |
| (未設定)                              | ~                            | 0                                     |                                          |                                                                   |                                                               |                                      | 年/⋎▼                                      |                                                        |                                                                                                    |
| (未設定)                              | ~                            | 0                                     |                                          |                                                                   |                                                               |                                      | 年/1 🗸                                     |                                                        |                                                                                                    |
| <b>収入額・</b> :<br>様式1に記入            | <b>支出額 /</b><br>した金額         | / Income・Ex<br>を下記に入力し <sup>-</sup>   | z <b>penditure</b><br>てください。Enter the ar | mount which y                                                     | ou have calucul                                               | ated                                 | in Form1.                                 |                                                        | 様式1の「独立生計者・私費留学生家計状況申立書<br>に記入した収入と支出を入力する。                                                           |
| 収入合調                               | it                           | /                                     | Income                                   |                                                                   | 千円                                                            |                                      |                                           |                                                        | caluculated in [Form1                                                                                 |
| 支出合                                | †                            | /                                     | Expenditure                              |                                                                   | 千円                                                            |                                      |                                           |                                                        | :Self-supporting international student Budget report]                                                 |

3 / 5

時保存 / Temporarily save

「次のページへ」をクリック。/ Click [Next page]

九州大学学務部学生支援課学生納付金免除係/Student Support Division, Kyushu University

3-2. 願書登録(留学生用)/Registration(For International Students)

| 2018年度                                        | 前期 願書登録                          | (2018 Sprin                    | ag) 《留学生用                                | / For interna                                        | ational studen                                  | t.»                         |                                                     |                              | Please select and input                                                      |
|-----------------------------------------------|----------------------------------|--------------------------------|------------------------------------------|------------------------------------------------------|-------------------------------------------------|-----------------------------|-----------------------------------------------------|------------------------------|------------------------------------------------------------------------------|
| 本人を除く就学<br>①<br><sub>続柄</sub><br>Relationship | 者 / Those who<br>2<br>氏名<br>Name | are enrolled<br>③<br>年齢<br>Age | in school(with<br>④<br>通学区分<br>Residence | hout yourself)<br>⑤設置区分<br>Establishment<br>category | <mark>⑥</mark> <sub>学校区分</sub><br>School catego | ⑦ <sub>学年</sub><br>ry Grade | <mark>⑧</mark> <sub>学校名</sub><br>School name        | ⑨ <sub>備考</sub><br>Remarks   | students (primary scho<br>junior high school, high<br>school, university and |
| (未設定) 🔽                                       |                                  |                                | (未設定) 🔽                                  | (未設定) 🗸                                              | (未設定)                                           |                             |                                                     |                              | vocational school) who                                                       |
| (未設定) 🔽                                       |                                  |                                | (未設定) 🔽                                  | (未設定) 🗸                                              | (未設定)                                           |                             |                                                     | 3SC16 × × ×                  | IIVING IN Japan except to                                                    |
| (未設定) 🔽                                       |                                  |                                | (未設定) 🔽                                  | (未設定) 🔽                                              | (未設定)                                           |                             |                                                     |                              | applicant.                                                                   |
| (未設定) 🔽                                       |                                  |                                | (未設定) 🔽                                  | (未設定) 🔽                                              | (未設定)                                           |                             |                                                     |                              |                                                                              |
| (未設定) 🔽                                       |                                  |                                | (未設定) 🔽                                  | (未設定) 🔽                                              | (未設定)                                           |                             |                                                     |                              |                                                                              |
| (未設定) 🔽                                       |                                  |                                | (未設定) 🔽                                  | (未設定) 🔽                                              | (未設定)                                           |                             | は、しても 生き いちょう しょう しょう しょう しょう しょう しょう しょう しょう しょう し | +学の学生がい                      | ス坦                                                                           |
| (未設定) 🔽                                       |                                  |                                | (未設定) 🔽                                  | (未設定) 🖌                                              | (未設定)                                           |                             | るは備考欄に                                              | スチの子生かい<br>学生番号を入力           | ·0 场                                                                         |
| (未設定) 🖌                                       |                                  |                                | (未設定) 🔽                                  | (未設定) 🔽                                              | (未設定)                                           | <b>2</b>   一年               | Enter the stud<br>remarks wher                      | lent number in there are Kyu | the<br>Ishu                                                                  |
| (未設定) 🖌                                       |                                  |                                | (未設定) 🗸                                  | (未設定) 🔽                                              | (未設定)                                           | Ⅰ □ <sup>年</sup>            | University stud                                     | dents.                       |                                                                              |
| (未設定) 🖌                                       |                                  |                                | (未設定) 🔽                                  | (未設定) 🔽                                              | (未設定)                                           |                             |                                                     |                              |                                                                              |
| (未設定) 💙                                       |                                  |                                | (未設定) ♥                                  | (未設定) 🗸                                              | (未設定)                                           |                             |                                                     | uento.                       |                                                                              |

3-2. 願書登録(留学生用)/Registration(For International Students)

### ≪確認画面 Confirmation screen ≫

これまでに入力したP1~P4の内容が正しいかを確認する画面です。 内容が正ければ、次ページへ進み、4ページ目の「更新」ボタンを押します。 修正があれば「戻る」ボタンを押して、再度該当ページにて修正を行って下さい。 This is a screen to confirm the contents of P1 to P4.

If the contents are correct, proceed to the next page and press [Update] button on page 4.

If you need to fix, please press [Back]button and revise the wrong contents .

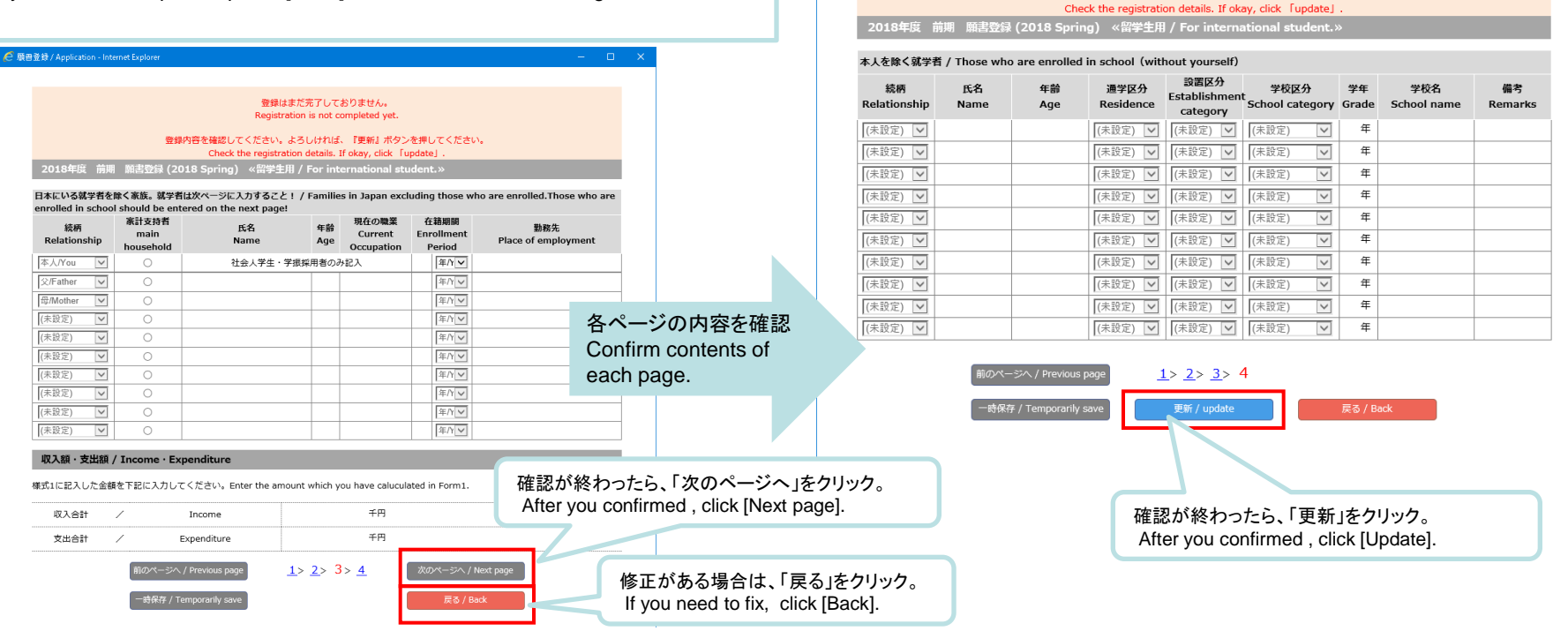

🥑 願書登録 / Application - Internet Explorer

九州大学学務部学生支援課学生納付金免除係/Student Support Division, Kyushu University

登録はまだ完了しておりません

Registration is not completed yet

登録内容を確認してください。よろしければ、『更新』ボタンを押してください。

3-2. 願書登録(留学生用)/Registration(For International Students)

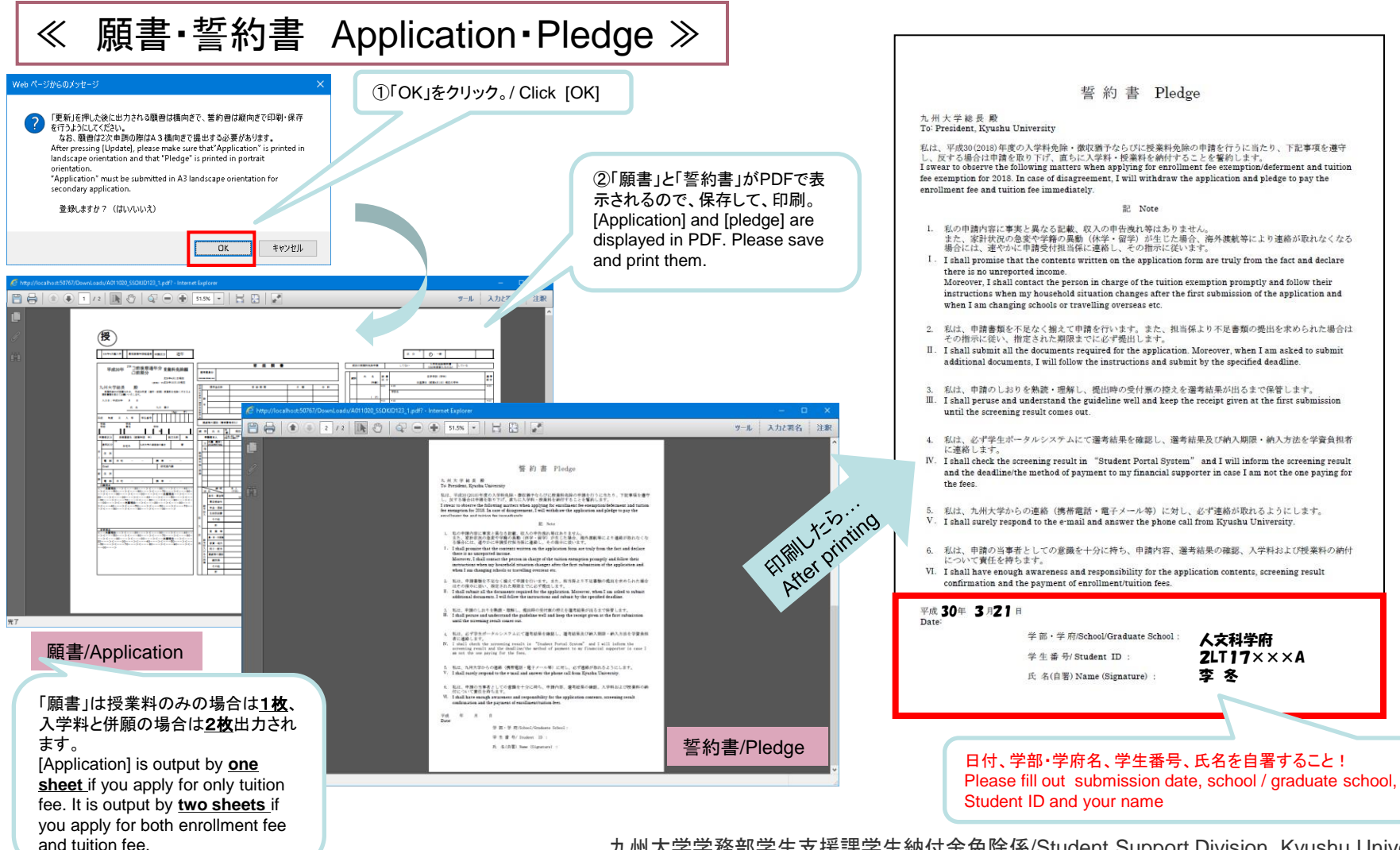

3-3. 願書登録の修正方法/ How to Fix Registration

| a= / Menu - Internet Explorer                                                                                                    |                                                                                                    | -                     | - 0 | × |
|----------------------------------------------------------------------------------------------------|----------------------------------------------------------------------------------------------------|-----------------------|-----|---|
| 2018年度 前期                                                                                                    | 入学料免除申請・徴収猶予申請及                                                                                                    | び授業料免除申請              |     |   |
| ▼ 入力上の注意                                                                                                    |                                                                                                    |                       |     |   |
| ・前期は4月1日、後期は10月1日現在の状<br>後期分も前期分と高計状況等が同じ(予定)<br>「申請期間】欄にて、「前後期申請」を選択<br>なお、10月1日現在で申請用容に変更が呈<br>後期分申請時に変更申請が必要となります。<br>(変更内容によっては、それに関する書類が) | 況で記入してください。<br>の場合は、前期分と後期分を併せて申請できますので、<br>してください。<br>じる場合(詳しくは申請しおり参照)は、<br>この場合、提出法み後期分離書の訂正して再提出するこ<br>必要となります。) | 遠年で申請する方は、<br>とになります。 |     |   |
| ▲ 各種様式のダウンロード<br>申请のしおり・操作マニュアル・2次<br>申請で必要となる各種様式は<br>こちらからダウンロードできます。                                                                        | <b>및下の水タンをクリックし、入力を行ってください。</b><br>申請(願書登録)                                                                          |                       |     |   |
|                                                                                                    | 【入力期限】                                                                                                    |                       |     |   |
|                                                                                                    | 1次申請                                                                                                    | 2次申請                  |     |   |
| 新入生                                                                                                    | 2018/04/06~2018/04/12                                                                                                | 2018/04/14~2018/04/30 |     |   |
| 在校生                                                                                                    | 2018/02/01~2018/02/12                                                                                                | 2018/02/14~2018/02/26 |     |   |

| 18年度 前開            | 加古 | 毁録 (2018 Spring)                                |                                                                                                   |                                                                                                    |
|--------------------|----|-------------------------------------------------|---------------------------------------------------------------------------------------------------|----------------------------------------------------------------------------------------------------|
| 提出日                | 1  | Submission Date                                 | 2018/02/01                                                                                        |                                                                                                    |
| 学生番号               | /  | ID number                                       | 0AB12345C                                                                                         | 学生番号は学生証の表にある1LT、25C…など突<br>数学9ケタの番号です<br>The student ID number is the number of alp<br>anumeric 9 digits, such as 1LT, 25C in the<br>student ID card table. |
| 入学時期               | 1  | Enrollment year and month                       | 2017 年度                                                                                           | 商暦で入力<br>Please enter the year in western style                                                                                                    |
|                    |    |                                                 | 10月 October                                                                                       | 入学 Enrollment                                                                                                    |
| 氏名                 | /  | Name                                            | 九大 太郎                                                                                             | 金角50文字まで<br>Up to 50 letters<br>(double-sized-font<br>(zenkaku)).                                                                                            |
| 学部 · 学府<br>学科 · 専攻 | 1  | School · Faculty<br>Department · Specialization | 生物資源環境科学府                                                                                         | ☑ 展業資源経済学専攻                                                                                                    |
| 学年                 | 1  | Grade                                           | 1 年                                                                                               |                                                                                                    |
| 身分                 | 1  | Status                                          | 博士(後期) PhD Progra                                                                                 | m                                                                                                    |
| 申請区分               | 1  | Application category                            | 入学科のみ Enrollment                                                                                  | : Fee Only                                                                                                    |
| 入学科申請区分            | /  | Enrollment Fee Application Catego<br>ry         | 戦収猶予のみ Enrollme<br>申請区分で「提業科のみ<br>捩してください。<br>If you select other than<br>select "Enrollment Feel | nt Fee deferment only<br>い 以外を選択した場合は、「入学本 を選<br>n "Tuition Fee Only" in the applica<br>- Andioation Category"                                               |

us tuition fee exemption app 申請区分で「入学科のみ」以外を選択した場合は、「前回の授業

### ≪修正ができるのはいつまで?/How long can it be fixed?≫

| / Menu - Internet Explorer                                                                                                    |                                                                                                    | - 0                         |
|----------------------------------------------------------------------------------------------------|----------------------------------------------------------------------------------------------------|-----------------------------|
| 2018年度 前                                                                                                    | 期 入学料免除申請・徴収猶予申                                                                                                    | 請及び授業料免除申請                  |
| ▼ 入力上の注意                                                                                                    |                                                                                                    |                             |
| <ul> <li>前期は4月1日、後期は10月1日現</li> <li>後期分も前期分と家計状況等が同じ()<br/>「申請期間」欄にて、「前後期申請)<br/>なお、10月1日現在で申請内容に変更<br/>後期分申請時に変更申請が必要となり)<br/>(変更内容によっては、それに関する書</li> </ul> | 在の状況で記入してください。<br>が差)の場合は、前期分と機関分を併せて申請できます<br>連択してください。<br>が生じる場合(詳しく住申請しおり参照)は、<br>『す。この場合、提出済み機関分類書の訂正して再提出<br>講師必要えなります。) | ので、適年で申請する方は、<br>することになります。 |
| 各種様式のダウンロード<br>申請のしおり・最待でニュアル・2次<br>申請で必要となる各種様式は<br>こちらからダウンロードできます。                                                                                        | <del>以下のホタンをクリックし、入力を行ってくだる</del><br>登録(願書登録)<br><mark>受付済</mark>                                                             | 20.                         |
|                                                                                                    | 【入力期限】                                                                                                    |                             |
|                                                                                                    | 1次申請                                                                                                    | 2次申請                        |
| 新入生                                                                                                    | 2018/04/06~2018/04/12                                                                                                    | 2018/04/14~2018/04/30       |
| 在校生                                                                                                    | 2018/02/01~2018/02/12                                                                                                    | 2018/02/14~2018/02/26       |
|                                                                                                    |                                                                                                    |                             |
|                                                                                                    |                                                                                                    |                             |

願書登録の更新後、学生納付金免除係にて受付処理が行われる前までは、願書登録の修正が可能となります。 After updating the application form, it is possible to modify until the reception process is done at the Student Support Division.

受付が完了すると「受付済」の表示が出て、クリックできません。 When reception is completed, the display "Accepted already" appears and it cannot be clicked. 前回入力した内容が表示されます ので、修正を行い、再度願書出力。 Since the contents entered last time are displayed, make corrections and output application again.